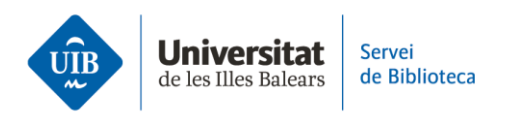

## Catálogo de la biblioteca. Exportar registros a Mendeley

Localiza el documento que te interesa en el catálogo de la biblioteca. Al final de la página, encontrarás un botón de Mendeley que te permitirá importar la referencia del documento a tu biblioteca personal. Haz clic sobre este botón y en la pantalla siguiente selecciona *Import*. Comprueba que la referencia se ha importado correctamente a Mendeley.

Revisa que los datos descriptivos del documento sean correctos (titulo, autor o autores, fecha, etc.). En caso de que no se haya importado alguno de estos datos, lo puedes añadir manualmente.